## **Creating Billing Profiles**

Last modified on 11/18/2024 3:38 pm EST

DrChrono's Billing Profiles allow you to save time by combining frequently combined CPT, HCPCS, Custom, and ICD-10 codes. Once created, a billing profile can add codes quickly and efficiently.

- 1. Navigate to Schedule > Billing Profiles.
- 2. Press +Add New Profile to create a new profile.

| Custom Billing Profiles      |       |        |       |       |           |         |                     |                   |         |  |  |  |
|------------------------------|-------|--------|-------|-------|-----------|---------|---------------------|-------------------|---------|--|--|--|
| e.g: New Patient Visit 99203 | ]     |        |       |       | Sort (A-2 | Z) Show | w Archived Profiles | + Add New Profile | PAGE 1  |  |  |  |
| Profile                      | ICD-9 | ICD-10 | СРТ   | HCPCS | NDC       | Custom  | Updated             |                   |         |  |  |  |
| ■ New Patient Visit          |       |        | 99203 |       |           |         |                     | 🕀 History 🖉 Edit  | Archive |  |  |  |
| Existing Patient Visit       |       |        | 99213 |       |           |         |                     | 🖴 History 🕜 Edit  | Archive |  |  |  |

3. Add a name for your billing profile in the Profile Name column. Then, add any ICD-10, CPT, HCPCS, and/or Custom Codes to populate each time this billing profile is utilized. Codes can be added by number or can be searched by keyword.

|                  | Warning: Any updates will not apply to existing app | pointments with this billing profile. |
|------------------|-----------------------------------------------------|---------------------------------------|
| Profile Name     | Required                                            |                                       |
| ICD-9 Codes      | Search for ICD-9 Diagnosis codes                    |                                       |
| ICD-10 Codes     | Search for ICD-10 Diagnosis codes                   |                                       |
| CPT Codes        | Search for CPT Procedure codes                      |                                       |
| HCPCS Codes      | Search for HCPCS Procedure codes                    |                                       |
| ustom Procedures | Search for Custom Procedure codes                   |                                       |

4. After filling out the fields you need, press Create.

|              | Warning: Any updates will not apply to existing appointments with this billing profile. |              |                    |                       |                           |             |        |       |          |  |  |
|--------------|-----------------------------------------------------------------------------------------|--------------|--------------------|-----------------------|---------------------------|-------------|--------|-------|----------|--|--|
| Profile Name | Physical Exam                                                                           |              |                    |                       |                           |             |        |       |          |  |  |
| ICD-10 Codes | S                                                                                       | earch for IC | D-10 Diagnosis coo | des 🕂                 |                           |             |        |       |          |  |  |
|              |                                                                                         | Code         | Description        |                       |                           |             |        |       |          |  |  |
|              | 1                                                                                       | Z00.00       | Encounter for gene | ral adult medical exa | amination without abnorma | al findings |        |       | ×        |  |  |
| CPT Codes    | S                                                                                       | earch for C  | PT Procedure codes | s 🔸                   |                           |             |        |       |          |  |  |
|              |                                                                                         | Code M       | odifiers           |                       | ICD10 Dx Ptrs             | Quantity    | Price  |       |          |  |  |
|              | 1                                                                                       | 97161        |                    |                       | 1 0 0 0                   | 1.00        | \$ 100 | + NDC | B Remove |  |  |
|              | 2                                                                                       | 99213        |                    |                       | 1000                      | 1.00        | \$ 175 | + NDC |          |  |  |
| HCPCS Codes  | S                                                                                       | earch for H  | CPCS Procedure co  | odes 👎                |                           |             |        |       |          |  |  |
|              |                                                                                         |              |                    |                       |                           |             |        |       |          |  |  |

- Once created, you can see the codes associated with the profile.
  - Edit will allow you to make any changes to the Billing Profile.
  - Archive will remove the profile from your active list.

|   | Profile           | ICD-10 | СРТ   | HCPCS | NDC | Custom | Updated | +      | +       |
|---|-------------------|--------|-------|-------|-----|--------|---------|--------|---------|
| ≡ | New Patient Visit |        | 99203 |       |     |        |         | 🖋 Edit | Archive |

You can apply Billing Profiles in multiple places in DrChrono. Press here for our article on this topic.

You can connect Billing Profiles to Appointment Profiles here.